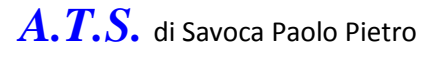

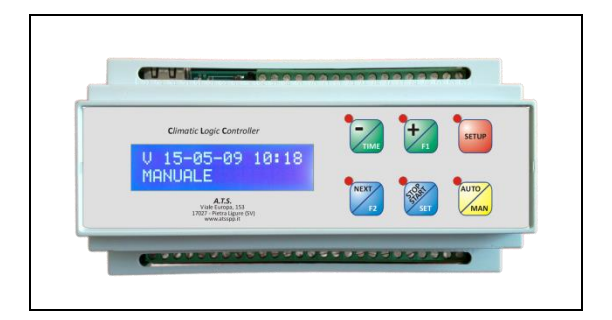

# SE0044

Centralina elettronica per controllo IRRIGAZIONE

Modulo multifunzione per il controllo e la gestione dell'irrigazione in campo.

Nella versione 'base' è in grado di pilotare 8 Elettrovalvole e 2 comandi ausiliari Pompa / Pozzo. Nella versione 'rete' è in grado di pilotare fino a 240 elettrovalvole, 4 comandi Pozzo, 4 comandi ausiliari.

Dispone di orologio interno con batteria di back-up.

Gestione di 4 programmi con 4 partenze ognuno, con cadenza Giornaliera, Settimanale, Giorni Alterni.

Possibilità di aggregazione delle elettrovalvole 'per pozzo' in modo da ottimizzare i tempi.

Tempi di lavoro programmabili singolarmente per ogni elettrovalvola.

Possibilità di funzionamento in minuti o secondi ( impostazione generale ).

Possibilità di attivare contemporaneamente da 1 a x ( programmabile ) elettrovalvole.

Gestione Sensori di Pressione per controllo mancanza / presenza acqua in fase di irrigazione.

Uscita di allarme ausiliario per segnalazioni GSM/UMTS tramite modulo di allarme specifico.

Gestione Sensore Pioggia per blocco programmi.

Gestione Sensore Vento per blocco programmi.

Possibilità di integrare Sensori di Temperatura / Umidità.

Connettività: rete RS485 per bus moduli di espansione / sensori intelligenti.

Connettività: rete ETHERNET permette la gestione tramite Web Browser (Explorer, Mozilla, etc.)

Dimensioni: 9 moduli DIN. Alimentazione: 6-32 Vac/Vdc.

Applicazione: irrigazione / serre / capannoni / domotica.

Moduli e sensori disponibili:

| SP0001     | Sensore Pioggia ( bagnatura fogliare, on/off ).   |
|------------|---------------------------------------------------|
| ST0002     | Sensore Temperatura digitale.                     |
| TRSH01     | Trasmettitore di Rh% in rete RS485.               |
| SV0001     | Anemometro senza direzione.                       |
| SV0002     | Anemometro con direzione.                         |
| SE0040     | Modulo di espansione 16 comandi remoti, RS485.    |
| SE0041     | Modulo di espansione 16 comandi remoti, ETHERNET. |
| WGR0001 We | eather Guard ( Protezione climatica ).            |
|            |                                                   |

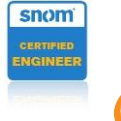

Sede : Viale Europa, 153 - 17027 - Pietra Ligure - SV

Tel. 019-2076845 Tel. 0182-1985419 Fax 019-2076865 <u>www.atsspp.it</u> <u>info@atsspp.it</u> Codice Fiscale e N iscr R L : SVC PPT 65H29 J480F N Rea: 159371 Partita Iva : 0124169009

Codice Fiscale e N. iscr. R.I. : SVC PPT 65H29 I480F N. Rea: 159371 Partita Iva : 01241690096

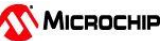

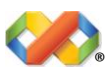

# SE0044 Vers. 4.3

#### Operazione permesse all'accensione della scheda :

Se durante l'accensione della scheda, si tengono premuti dei pulsanti, si compie un'azione particolare :

| Pulsante '+'   | : | cancellazione totale memoria programmi, ripristino valori di default    |
|----------------|---|-------------------------------------------------------------------------|
| Pulsante '-'   | : | cancellazione totale dati orologio interno                              |
| Pulsante 'SET' | : | esecuzione del test di attivazione di tutte le elettrovalvole collegate |
| Pulsante 'F2'  | : | cancellazione memoria programmi giornalieri già eseguiti                |

#### Uso in MANUALE:

Per usare la scheda in manuale, premere il tasto NEXT fino a vedere sul display : 'MANUALE EV xxx' dove xxx rappresenta l'elettrovalvola che si vuole attivare manualmente. Da questo punto si possono scegliere :

- Quale elettrovalvola attivare : ( premendo 'SET' e '+', scegliere con '+' e '-', confermare con 'SET' )
- <u>Per quanto</u> deve stare attiva : ( premendo 'SET' e '-', scegliere con '+' e '-', confermare con 'SET' )
- Quale pozzo deve essere usato : ( premendo 'SET' e 'NEXT', scegliere con '+' e '-', confermare con 'SET' )

Per iniziare o fermare il ciclo MANUALE, premere 'SET' e 'AUTO/MAN' e successivamente rilasciarli (il led lampeggerà durante tutta la durata del ciclo MANUALE).

N.B. : Se durante le operazioni in Automatico o Comando Manuale, si dovesse verificare un problema di comunicazione con le schede di comando, il display inizierà a lampeggiare per evidenziare un errore di comunicazione.

## Uso in AUTOMATICO:

Per usare la scheda in automatico, assicurarsi di essere in posizione MANUALE ( tramite il tasto 'NEXT' ), successivamente premere il tasto 'AUTO/MAN' confermato dall'accensione lampeggiante del led vicino al tasto e dalla dicitura 'AUTOMATICO' sul display.

Per mettere in pausa la scheda, premere nuovamente il tasto 'AUTO/MAN', il led smetterà di lampeggiare e si accenderà fisso; in questa posizione la scheda è in PAUSA, e non eseguirà alcuna operazione. Per tornare alla modalità 'AUTOMATICO', premere il tasto 'SETUP'.

Per tornare alla modalità 'MANUALE', premere il tasto 'AUTO/MAN'.

In posizione 'AUTOMATICO', se si preme il tasto '+' verrà visualizzato un contatore di servizio che riporta il numero cumulativo di minuti o secondi di irrigazione effettuati dalla scheda ( a seconda della base tempi scelta in programmazione ), come controllo visivo dell'avvenuta attivazione.

Se insieme al tasto '+' viene premuto anche il tasto '-', questo contatore viene azzerato; in ogni caso il contatore arriva ad un massimo di 65535 (minuti o secondi ) dopodiché si riazzera.

In posizione 'PAUSA', se si preme il tasto 'F2' si può scegliere quale elettrovalvola abilitare o disabilitare ( programmazione veloce ) tramite i tasti '+' e '-'.

Se si preme il tasto 'SET' si decide se abilitare o disabilitare l'elettrovalvola scelta, sempre tramite i tasti '+' e '-'.

## Programmazione dei parametri di funzionamento :

In posizione MANUALE, premere il tasto 'SETUP', si accenderà il led vicino al tasto confermando l'entrata in fase di programmazione; questa operazione ci porta nel menù dove potremo scegliere la sezione desiderata :

- 1. Conf. PROGRAMMI
- 2. Conf. ELETTROVALVOLE
- 3. Conf. GENERALE
- 0. Uscita

Per spostarsi tra i vari punti di menù usare i tasti '+' e '-' .

Per confermare la scelta desiderata premere il tasto 'SET'.

Per terminare la fase di programmazione, premere il tasto 'SETUP' oppure selezionare il menù '0. Uscita' e confermare con il tasto 'SET'.

#### Configurazione dei Parametri Generali: ( 3. Conf. GENERALE )

( le voci di questo colore sono in fase di implementazione )

| Pos. | Display       | Default | Descrizione parametro                                                                            |
|------|---------------|---------|--------------------------------------------------------------------------------------------------|
| 1.   | Numero EV     | 16      | Numero di Elettrovalvole (FULL=da 16 a 240 a passi di 16, BASE=8)                                |
| 2.   | Numero GR     | 0       | Numero di gruppi del sistema, da 0 a 32                                                          |
| 3.   | Num. EV Max   | 2       | Numero massimo di Elettrovalvole contemporanee per Pozzo (FULL=1-240 BASE=1-8)                   |
| 4.   | Tempo m. EV   | 1       | Tempo di lavoro ( minuti o secondi, vedi posizione 8 ) delle Elettrovalvole in manuale ( 1-255 ) |
| 5.   | Tempo m. GR   | 1       | Tempo di lavoro ( minuti o secondi, vedi posizione 8 ) Gruppo in manuale ( 1-255 )               |
| 6.   | Pozzo man.    | 1       | Pozzo predefinito per uso in manuale (1-Pozzi Max)                                               |
| 7.   | Pozzi Max     | 2       | Numero di pozzi gestiti ( FULL=1-4 BASE=1 )                                                      |
| 8.   | Tempi in min. | 0       | Base dei tempi per tutti i programmi: 0=minuti 1=secondi                                         |
| 9.   | Modo FULL     | 1       | Modo di funzionamento: 0=BASE ( 8 EV ) 1=FULL max 240 EV in rete                                 |
| 10.  | Tempo Sens    | 30      | Intervallo di tempo in secondi per la lettura dei sensori collegati                              |
| 11.  | No Sens. T.   | 0       | Abilitazione sensore: 0=no 1=Temperatura 2=Rh e Tempertura                                       |
| 12.  | Soglia T.     | 25.0    | Soglia in gradi centigradi per sensore Temperatura                                               |
| 13.  | Diff. T.      | 2.0     | Differenziale in gradi centigradi per sensore Temperatura                                        |
| 14.  | No Sens. P.   | 0       | Abilitazione sensore Pioggia: 0=no 1=sì                                                          |
| 15.  | Tempo Pi.     | 240     | Tempo di permanenza allarme Pioggia in secondi (1-255)                                           |
| 16.  | No Sens. V.   | 0       | Abilitazione sensore Vento: 0=no 1=sì                                                            |
| 17.  | Vel. Vento    | 35      | Velocità di allarme Vento ( 6-108 )                                                              |
| 18.  | Tempo Ve.     | 240     | Tempo di permanenza allarme vento in secondi (1-255)                                             |
| 19.  | No S. Pres.   | 0       | Abilitazione sensori di Pressione: 0=no 1=Sensore1 2=Sensore2 3=Sensore1+2                       |
| 20.  | Tempo Ini.    | 30      | Tempo prima di esaminare la mancanza di pressione all'inizio dell'irrigazione ( secondi )        |
| 21.  | Tempo Fin.    | 30      | Tempo prima di esaminare la mancanza di pressione alla fine dell'irrigazione ( secondi )         |
| 22.  | TR1 off       | 0       | Uscita TR1: 0=no,                                                                                |
|      |               |         | modo (FULL) 1= n.f.                                                                              |
|      |               |         | modo (BASE) 1=Comando Pozzo 1                                                                    |
| 23.  | TR2 off       | 0       | Uscita TR2: 0=no,                                                                                |
|      |               |         | modo (FULL) 1= n.t.                                                                              |
| 24   |               | 0       | modo (BASE) 1= Allarme Sensori Pressione                                                         |
| 24.  | KELL OT       | 0       | USCITA RELL: U=NO,<br>mode (EULL) 1=Allerme Sensore Temp. Alte                                   |
|      |               |         | modo (RASE) 1=EV/1                                                                               |
| 25.  | RFL2 off      | 0       | Uscita REL2: 0=no.                                                                               |
|      |               | Ŭ       | modo (FULL) 1=Allarme Sensore Temp. Bassa                                                        |
|      |               |         | modo (BASE) 1=EV2                                                                                |
| 26.  | REL3 off      | 0       | Uscita REL3: 0=no,                                                                               |
|      |               |         | modo (FULL) 1=Allarme Sensori Pioggia/Vento                                                      |
|      |               |         | modo (BASE) 1=EV3                                                                                |
| 27.  | REL4 off      | 0       | Uscita REL4: 0=no,                                                                               |
|      |               |         | modo (FULL) 1=Allarme Sensori Pressione                                                          |
|      |               |         | modo (BASE) 1=EV4                                                                                |

| Pos. | Display       | Default  | Descrizione parametro                                                                                        |
|------|---------------|----------|----------------------------------------------------------------------------------------------------|
| 28.  | Ora Auto of   | 0        | Gestione sincronizzazione data/ora automatico attraverso server INTERNET ( 0=no 1=sì )                       |
| 29.  | NO Rete ETH   | 0        | Abilitazione rete ETHERNET ( Web Server e comunicazione )                                                    |
| 30.  | Web Server    | 0        | Abilitazione gestione scheda via ethernet : 0=Web Server 1=APP                                               |
| 31.  | Security code | 12345678 | Codice di sicurezza per l'accesso da internet tramite APP ( da impostare anche sulla APP del dispositivo )   |
| 32.  | NO Dyndns     | 0        | Gestione DNS dinamici : 0=NO 1=Server ATS 2=Server Dyndns.org (parametri da inserire in pagina web)          |
| 33.  | No blocco-T   | 0        | Se Attivo blocco tastiera in automatico ( attivo dopo 60 secondi in automatico, per sbloccare inserire PIN ) |
| 34.  | b-T Code=1234 | 1234     | PIN da inserire per lo sblocco tastiera                                                                      |

Per inserire il PIN di sblocco tastiera, tenere premuto il tasto 'AUTO', premere il tasto '-' per la PRIMA cifra, il tasto '+' per la SECONDA, il tasto 'NEXT' per la TERZA, il tasto 'STOP' per la QUARTA; per confermare il codice visualizzato, premere il tasto 'SETUP'. Se il codice inserito è esatto, sarà confermato da un avviso sonoro, e si potrà procedere con i comandi desiderati sulla centralina.

#### Configurazione dei Programmi: (1. Conf. PROGRAMMI)

Sono disponibili **QUATTRO** programmi, ogni programma permette fino a **QUATTRO** partenze; il funzionamento di ogni programma può essere :

- <u>Giornaliero</u>
- <u>Settimanale</u>
- Giorni alterni

#### Guida alla programmazione :

Usare i tasti '+' e '-' per cambiare il valore indicato dal cursore lampeggiante,

'NEXT' per spostarsi tra le sezioni,

'SET' per entrare nella fase di modifica e/o confermare il valore appena cambiato.

| Sezione | Display          | Descrizione                                                                      |
|---------|------------------|----------------------------------------------------------------------------------|
|         | Programma Num. 1 | Scegliere quale programma si intende verificare / cambiare                       |
| 1       | ATTIVO=Sì        | Impostare se il programma è ATTIVO o DISATTIVO                                   |
| 1       | TIPO=G           | Tipo di funzionamento: G=Giornaliero S=Settimanale A=Giorni Alterni              |
| 2       | Giorni = m G VS  | Visibile solo in Settimanale, specifica QUALI giorni della settimana ( LMmGVSD ) |
| 2       | Num. Giorni 3    | Visibile solo in Alterni, specifica ogni QUANTI giorni (1-30)                    |
| 3       | Partenza 1= 5:30 | Orario delle PRIMA partenza                                                      |
| 4       | Partenza 1= 7:30 | Orario delle SECONDA partenza                                                    |
| 5       | Partenza 1= 9:30 | Orario delle TERZA partenza                                                      |
| 6       | Partenza 1=00:00 | Orario delle QUARTA partenza                                                     |

Esempio Programma 1 :

| Attivo /<br>Disattivo | Giornaliero /<br>Settimanale /<br>Alterni | Partenza 1<br>hh:mm | Partenza 2<br>hh:mm | Partenza 3<br>hh:mm | Partenza 4<br>hh:mm |
|-----------------------|-------------------------------------------|---------------------|---------------------|---------------------|---------------------|
| Attivo                | G                                         | 08:00               | 12:30               | 16:20               | 19:30               |

Esempio Programma 2 :

| Attivo /<br>Disattivo | Giornaliero /<br>Settimanale /<br>Alterni | Giorni della<br>settimana | Partenza 1<br>hh:mm | Partenza 2<br>hh:mm | Partenza 3<br>hh:mm | Partenza 4<br>hh:mm |
|-----------------------|-------------------------------------------|---------------------------|---------------------|---------------------|---------------------|---------------------|
| Attivo                | S                                         | LMVD                      | 05:00               | 07:00               | 09:00               | 00:00               |

Esempio Programma 3 :

| Attivo /<br>Disattivo | Giornaliero /<br>Settimanale /<br>Alterni | Num. Giorni | Partenza 1<br>hh:mm | Partenza 2<br>hh:mm | Partenza 3<br>hh:mm | Partenza 4<br>hh:mm |
|-----------------------|-------------------------------------------|-------------|---------------------|---------------------|---------------------|---------------------|
| Attivo                | А                                         | 3           | 05:00               | 07:00               | 09:00               | 00:00               |

#### Attenzione : l'orario 00:00 disattiva la partenza.

#### Configurazione delle Elettrovalvole: ( 2. Conf. ELETTROVALVOLE )

Ogni elettrovalvola, può essere associata ad un programma o ad un gruppo per abilitarne la partenza, ed ognuna è abbinabile ad un singolo pozzo, in modo da ottimizzare le risorse idriche.

#### Guida alla programmazione :

Usare i tasti '+' e '-' per cambiare il valore indicato dal cursore lampeggiante,

'NEXT' per spostarsi tra le sezioni,

'SET' per entrare nella fase di modifica e/o confermare il valore appena cambiato.

| Sezione | Display          | Descrizione                                                                     |
|---------|------------------|---------------------------------------------------------------------------------|
|         | ELETTROVALV. 1   | Scegliere quale elettrovalvola si intende verificare / modificare               |
| 1       | Abilitata Sì     | Scegliere se abilitare o disabilitare il funzionamento                          |
| 2       | Tempo (min): 15  | Tempo di AZIONAMENTO espresso nell'unità tra parentesi                          |
| 3       | PROG. (0-4/9): 1 | Programma a cui associare questa elettrovalvola:                                |
|         |                  | 0=nessuno 1-4=programma 14 <u>9=tutti i programmi</u>                           |
| 4       | GRUPPO (0-32): 0 | Gruppo a cui associare questa elettrovalvola                                    |
| 5       | POZZO (1-4): 1   | Pozzo associato a questa elettrovalvola                                         |
| 6       | EV SINGOLA ? No  | Scegliere se questa elettrovalvola deve funzionare DA SOLA, o può funzionare in |
|         |                  | contemporanea ad eventuali altre                                                |

Esempio programmazione Elettrovalvole 5 e 6:

| Numero<br>Elettrovalvola | Abilitata | Tempo di Lavoro | Programma<br>associato | Gruppo<br>associato | Pozzo<br>associato | Singola |
|--------------------------|-----------|-----------------|------------------------|---------------------|--------------------|---------|
| 5                        | 1         | 5               | 2                      | 0                   | 1                  | 0       |
| 6                        | 1         | 3               | 2                      | 0                   | 1                  | 0       |

Se le elettrovalvole vengono <u>attivate insieme</u> ( perché associate allo stesso POZZO ), il tempo di lavoro considerato è quello della <u>PRIMA elettrovalvola</u> ( in questo esempio la numero 5 ).

Se ci sono più pozzi che hanno elettrovalvole associate, vengono fatti partire contemporaneamente ( insieme alle relative elettrovalvole ) in modo da ottimizzare i tempi di irrigazione.

| Numero<br>Elettrovalvola | Abilitata | Tempo di Lavoro | Programma<br>associato | Gruppo<br>associato | Pozzo<br>associato | Singola |
|--------------------------|-----------|-----------------|------------------------|---------------------|--------------------|---------|
| 5                        | 1         | 5               | 2                      | 0                   | 1                  | 0       |
| 6                        | 1         | 3               | 2                      | 0                   | 1                  | 0       |
|                          |           |                 |                        |                     |                    |         |
| 20                       | 1         | 10              | 2                      | 0                   | 2                  | 0       |
| 21                       | 1         | 10              | 2                      | 0                   | 2                  | 0       |
| 25                       | 1         | 10              | 2                      | 0                   | 2                  | 0       |

In questo caso, il programma 2 farà partire il pozzo 1 con le elettrovalvole 5 e 6 ed il pozzo 2 con le elettrovalvole 20, 21 e 25 ( il massimo di elettrovalvole che si attivano contemporaneamente per ogni pozzo è deciso nella programmazione GENERALE ).

Esempio di impianto (64 Elettrovalvole):

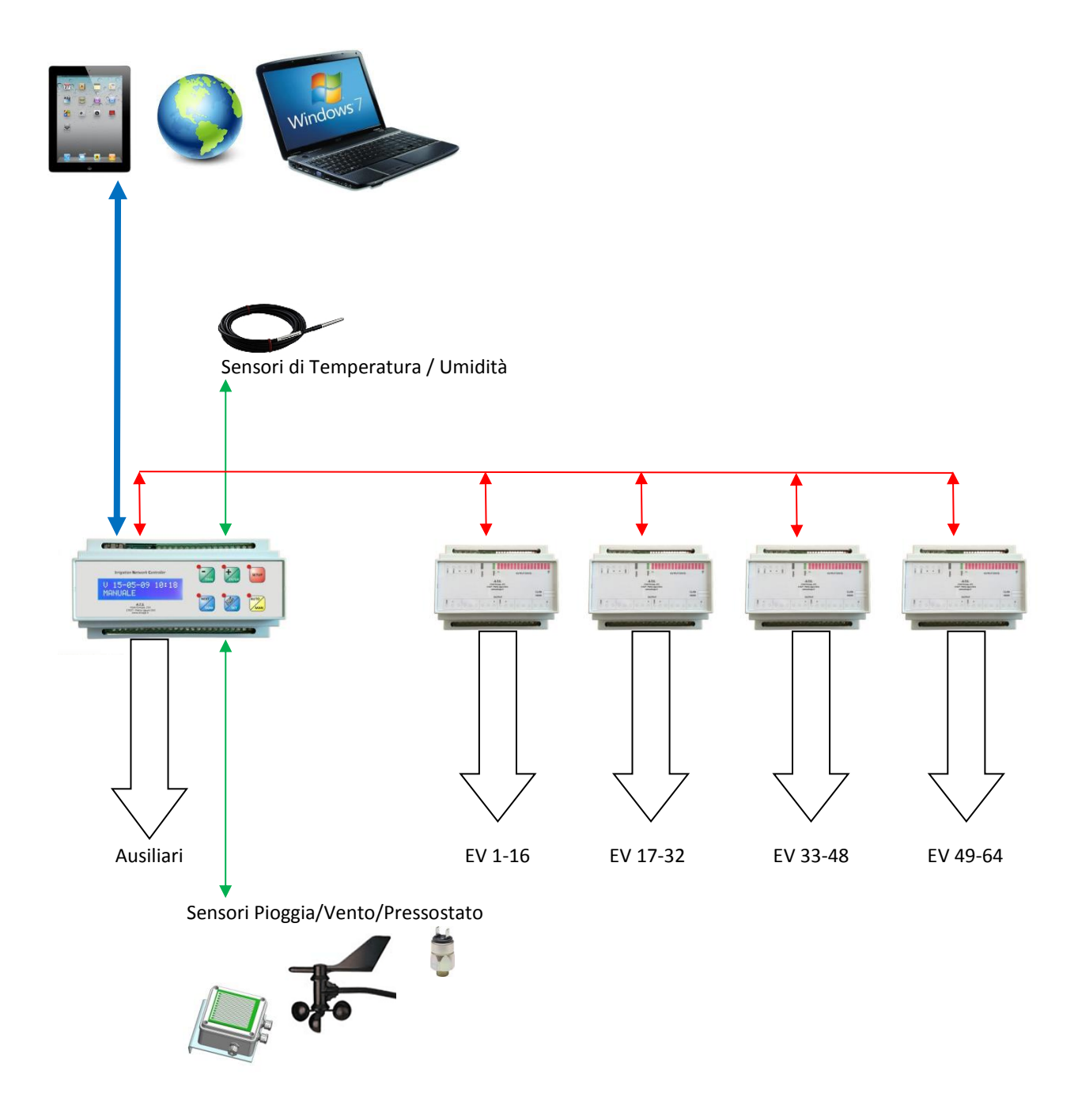

# Descrizione collegamenti elettrici in Modalità FULL:

| N. PIN | Funzione | Descrizione                                                   |  |  |  |
|--------|----------|---------------------------------------------------------------|--|--|--|
| 1      | Ingresso | Alimentazione, 12-32 Vac / Vdc                                |  |  |  |
| 2      | Ingresso | Alimentazione, 12-32 Vac / Vdc                                |  |  |  |
| 3      | Uscita   | telè 1, pin C: Allarme temperatura ALTA ( contatto pulito )   |  |  |  |
| 4      | Uscita   | Relè 1, pin NO: Allarme temperatura ALTA ( contatto pulito )  |  |  |  |
| 5      | Uscita   | Relè 2, pin C: Allarme temperatura BASSA ( contatto pulito )  |  |  |  |
| 6      | Uscita   | Relè 2, pin NO: Allarme temperatura BASSA ( contatto pulito ) |  |  |  |
| 7      | Uscita   | Relè 3, pin C: Allarme Pioggia / Vento ( contatto pulito )    |  |  |  |
| 8      | Uscita   | Relè 3, pin NO: Allarme Pioggia / Vento ( contatto pulito )   |  |  |  |
| 9      | Uscita   | Relè 4, pin C: Allarme Pressostati ( contatto pulito )        |  |  |  |
| 10     | Uscita   | Relè 4, pin NO: Allarme Pressostati ( contatto pulito )       |  |  |  |
| 11     | Uscita   | Relè 5, pin C: Pompa Pozzo 1 ( contatto pulito )              |  |  |  |
| 12     | Uscita   | Relè 5, pin NO: Pompa Pozzo 1 ( contatto pulito )             |  |  |  |
| 13     | Uscita   | Relè 6, pin C: Pompa Pozzo 2 ( contatto pulito )              |  |  |  |
| 14     | Uscita   | Relè 6, pin NO: Pompa Pozzo 2 ( contatto pulito )             |  |  |  |
| 15     | Uscita   | Relè 7, pin C: Pompa Pozzo 3 ( contatto pulito )              |  |  |  |
| 16     | Uscita   | Relè 7, pin NO: Pompa Pozzo 3 ( contatto pulito )             |  |  |  |
| 17     | Uscita   | Relè 8, pin C: Pompa Pozzo 4 ( contatto pulito )              |  |  |  |
| 18     | Uscita   | telè 8, pin NO: Pompa Pozzo 4 ( contatto pulito )             |  |  |  |
| 19     | Ingresso | Sensore Pioggia                                               |  |  |  |
| 20     | Ingresso | Sensore Pioggia                                               |  |  |  |
| 21     | Ingresso | ensore Vento senza direzione                                  |  |  |  |
| 22     | Ingresso | Sensore Vento senza direzione                                 |  |  |  |
| 23     | Ingresso | Pressostato 1                                                 |  |  |  |
| 24     | Ingresso | Pressostato 1                                                 |  |  |  |
| 25     | Ingresso | Pressostato 2                                                 |  |  |  |
| 26     | Ingresso | Pressostato 2                                                 |  |  |  |
|        |          |                                                               |  |  |  |
| 36     | Ingresso | RETE 485: A                                                   |  |  |  |
| 37     | Ingresso | RETE 485: B                                                   |  |  |  |
| 38     | Ingresso | RETE 485: schermatura                                         |  |  |  |
|        |          |                                                               |  |  |  |
| 42     | Ingresso | RETE Sensori: schermatura                                     |  |  |  |
| 43     | Ingresso | RETE Sensori: Dati                                            |  |  |  |
| 44     | Ingresso | RETE Sensori: +12Vdc                                          |  |  |  |
|        |          |                                                               |  |  |  |

# Descrizione collegamenti elettrici in Modalità BASE:

| N. PIN | Funzione | Descrizione                                           |
|--------|----------|-------------------------------------------------------|
| 1      | Ingresso | Alimentazione, 12-32 Vac / Vdc                        |
| 2      | Ingresso | Alimentazione, 12-32 Vac / Vdc                        |
| 3      | Uscita   | Relè 1, pin C: Comando EV1 ( contatto pulito )        |
| 4      | Uscita   | Relè 1, pin NO: Comando EV1 ( contatto pulito )       |
| 5      | Uscita   | Relè 2, pin C: Comando EV2 ( contatto pulito )        |
| 6      | Uscita   | Relè 2, pin NO: Comando EV2 ( contatto pulito )       |
| 7      | Uscita   | Relè 3, pin C: Comando EV3 ( contatto pulito )        |
| 8      | Uscita   | Relè 3, pin NO: Comando EV3 ( contatto pulito )       |
| 9      | Uscita   | Relè 4, pin C: Comando EV4 ( contatto pulito )        |
| 10     | Uscita   | Relè 4, pin NO: Comando EV4 ( contatto pulito )       |
| 11     | Uscita   | Relè 5, pin C: Comando EV5 ( contatto pulito )        |
| 12     | Uscita   | Relè 5, pin NO: Comando EV5 ( contatto pulito )       |
| 13     | Uscita   | Relè 6, pin C: Comando EV6 ( contatto pulito )        |
| 14     | Uscita   | Relè 6, pin NO: Comando EV6 ( contatto pulito )       |
| 15     | Uscita   | Relè 7, pin C: Comando EV7 ( contatto pulito )        |
| 16     | Uscita   | Relè 7, pin NO: Comando EV7 ( contatto pulito )       |
| 17     | Uscita   | Relè 8, pin C: Comando EV8 ( contatto pulito )        |
| 18     | Uscita   | Relè 8, pin NO: Comando EV8 ( contatto pulito )       |
| 19     | Ingresso | Sensore Pioggia                                       |
| 20     | Ingresso | Sensore Pioggia                                       |
| 21     | Ingresso | Sensore Vento senza direzione                         |
| 22     | Ingresso | Sensore Vento senza direzione                         |
| 23     | Ingresso | Pressostato 1                                         |
| 24     | Ingresso | Pressostato 1                                         |
| 25     | Ingresso | Pressostato 2                                         |
| 26     | Ingresso | Pressostato 2                                         |
|        |          |                                                       |
| 36     | Ingresso | RETE 485: A                                           |
| 37     | Ingresso | RETE 485: B                                           |
| 38     | Ingresso | RETE 485: schermatura                                 |
|        |          |                                                       |
| 39     | Uscita   | Comando Relè Esterni 24VAC: Comune                    |
| 40     | Uscita   | Comando Relè Esterni 24VAC: Allarme Sensori Pressione |
| 41     | Uscita   | Comando Relè Esterni 24VAC: Pompa Pozzo 1             |
|        |          |                                                       |
| 42     | Ingresso | RETE Sensori: schermatura                             |
| 43     | Ingresso | RETE Sensori: Dati                                    |
| 44     | Ingresso | RETE Sensori: +12Vdc                                  |
|        |          |                                                       |

# Schermate della navigazione nel Web Server disponibile :

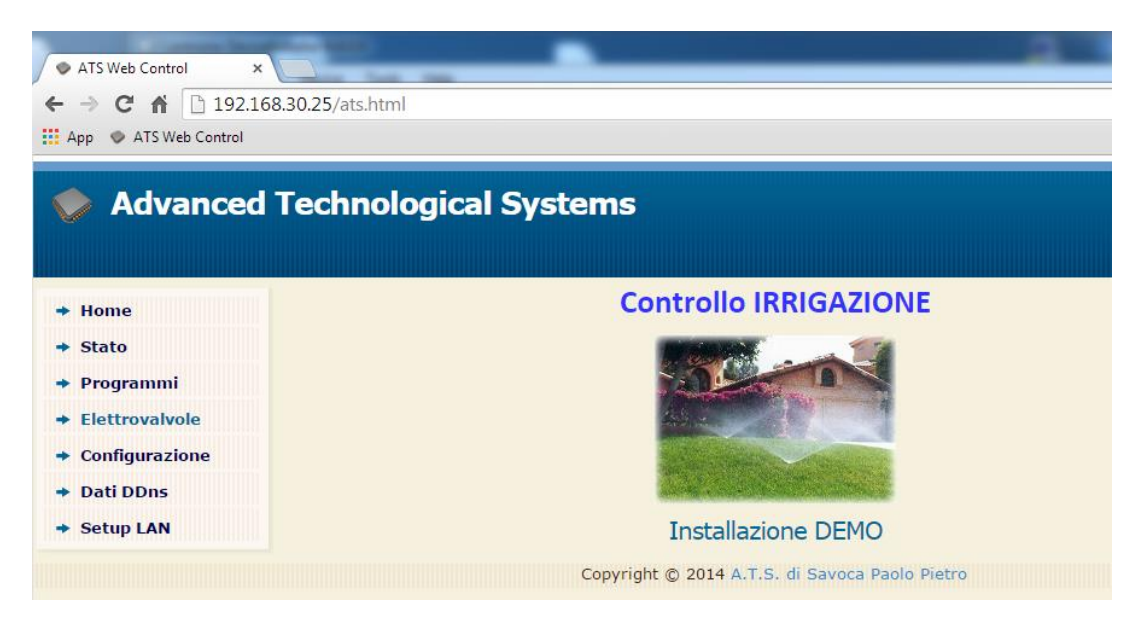

| ATS Web Control ×              |                                                                        |
|--------------------------------|------------------------------------------------------------------------|
| ← → C ⋒ 🗋 192.168.30.25/secure | x/stato.html?stato=0&disp1=G%2019-02-14%2019:18&disp2=MANUALE%20%20%20 |
| App 🔹 ATS Web Control          |                                                                        |
|                                |                                                                        |
| Advanced Techno                | logical Systems                                                        |
|                                |                                                                        |
| → Home                         | Stato Controllo IRRIGAZIONE                                            |
| → Stato                        |                                                                        |
| ➡ Programmi                    | Stato della scheda                                                     |
| ➡ Elettrovalvole               | Automatico     Pausa                                                   |
| → Configurazione               | Manuale                                                                |
| → Dati DDns                    |                                                                        |
|                                | G 19-02-14 19:18                                                       |
|                                | MANUALE                                                                |
|                                |                                                                        |
|                                |                                                                        |
|                                | Sensori & Allarmi                                                      |
|                                | 0.0 °C Temperatura                                                     |
|                                | 0 Km/h Vento                                                           |
|                                |                                                                        |
|                                | Allarme Ploggia                                                        |
|                                | Ultimo Ciclo Eseguito                                                  |
|                                | L 00-00-00 00:00                                                       |
|                                | Contatempo / Errori com                                                |
|                                | 0                                                                      |
|                                |                                                                        |
|                                | Assister Celleria                                                      |
|                                | Aggiorna Sincro Orologio                                               |
|                                | Copyright © 2014 A.T.S. di Savoca Paolo Pietro                         |

| <ul> <li>← → C ↑ ☐ 192.168.30.25/secure/programmi.html?p1n=0&amp;p1e=1&amp;p1t=0&amp;p1s=%20%20%20%20%20%20%20%20%20%20%20%20%20%</li></ul> |                                                                                                    |  |  |  |
|----------------------------------------------------------------------------------------------------|----------------------------------------------------------------------------------------------------|--|--|--|
| <b>V</b>                                                                                                    |                                                                                                    |  |  |  |
| → Home                                                                                                    | Programmi IRRIGAZIONE                                                                                                    |  |  |  |
| → Stato                                                                                                    |                                                                                                    |  |  |  |
| → Programmi                                                                                                    | Programmi Disponibili                                                                                                    |  |  |  |
| Elettrovalvole                                                                                                    | Programma 1 Programma 2 Programma 3 Programma 4                                                                                                    |  |  |  |
| <ul> <li>Configurazione</li> </ul>                                                                                                    |                                                                                                    |  |  |  |
| → Dati DDns                                                                                                    | Dettagli del Programma                                                                                                    |  |  |  |
|                                                                                                    | 05:00         Partenza 1 (hh:mm)         00:00         Partenza 2 (hh:mm)           00:00         Partenza 3 (hh:mm)         00:00         Partenza 4 (hh:mm) |  |  |  |
|                                                                                                    | Memoizza                                                                                                    |  |  |  |

| ATS Web Control ×                              |                                                                                            |  |  |  |  |  |
|------------------------------------------------|--------------------------------------------------------------------------------------------|--|--|--|--|--|
| ← → C ⋒ 🗋 192.168.30.25/secure                 | ← → C ☆ 192.168.30.25/secure/valvole.html?evm=16&evn=1&eve=1&evt=5&evp=1&evg=0&evz=1&evs=0 |  |  |  |  |  |
| App 💿 ATS Web Control                          |                                                                                            |  |  |  |  |  |
| Advanced Technological Systems                 |                                                                                            |  |  |  |  |  |
| → Home                                         | Elettrovalvole                                                                             |  |  |  |  |  |
| ◆ Stato                                        |                                                                                            |  |  |  |  |  |
| ➡ Programmi                                    | Proprietà delle Elettrovalvole disponibili                                                 |  |  |  |  |  |
| ➡ Elettrovalvole                               |                                                                                            |  |  |  |  |  |
| ➡ Configurazione                               | Abilitata                                                                                  |  |  |  |  |  |
| → Dati DDns                                    | Programma 1                                                                                |  |  |  |  |  |
|                                                | 0 Gruppo associato(0-32)                                                                   |  |  |  |  |  |
|                                                | Elettrovalvola Singola                                                                     |  |  |  |  |  |
|                                                | Aggiorna Memorizza                                                                         |  |  |  |  |  |
| Copyright © 2014 A.T.S. di Savoca Paolo Pietro |                                                                                            |  |  |  |  |  |

| ◆ ATS Web Control ×<br>← → Ĉ ᡤ              | افًا<br>i/secure/config1.html?ne=16&ng=0&ec=2&tl=1&tg=1±=1&np=2&bt=0&mo=1&ls=30&st= |
|---------------------------------------------|-------------------------------------------------------------------------------------|
| Advanced Tec                                | hnological Systems                                                                  |
| <ul> <li>→ Home</li> <li>→ Stato</li> </ul> | Configurazione                                                                      |
| ➡ Programmi                                 | Parametri di configurazione (pag. 1-2)                                              |
|                                             | 16 T 1. Numero di Elettrovalvole gestite (896)                                      |
|                                             | 2 3. Numero max di Ev. contemp. (896)                                               |
| <ul> <li>Configurazione</li> </ul>          | 4. Tempo di lavoro in manuale (1255)                                                |
| ➡ Dati DDns                                 | 5. Tempo di lavoro Gruppo in manuale(1255)                                          |
|                                             | 1 6. Numero pozzo in manuale (14)                                                   |
|                                             | 2 7. Numero di pozzi gestiti (14)                                                   |
|                                             | min. V 8. Base dei tempi per i programmi                                            |
|                                             | 30 10. Intervallo lettura sensori (sec. 1255)                                       |
|                                             | 🗆 11. Abilitazione sensore Temperatura                                              |
|                                             | 25.0 12. Soglia di temperatura (0,199,9°C)                                          |
|                                             | 2.0 13. Differenziale di temperatura (0,125,5°C)                                    |
|                                             | 14. Abilitazione sensore Pioggia                                                    |
|                                             | 16. Abilitazione sensore Vento                                                      |
|                                             |                                                                                     |
|                                             | Aggiorna Memorizza                                                                  |
|                                             |                                                                                     |
|                                             | Copyright © 2014 A.T.S. di Savoca Paolo Pietro                                      |

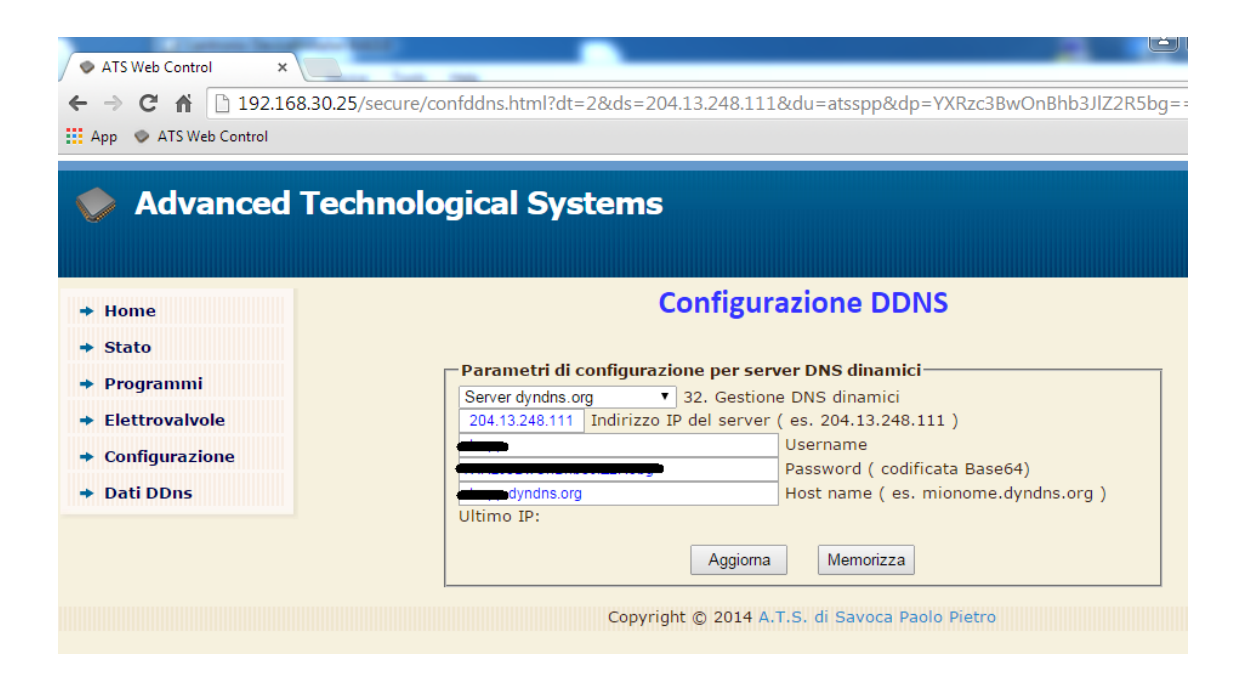